## SAI 光纤光栅解调仪快速连接

1. Windows 系统,下载设备查找程序

下载地址: <u>http://112.74.80.60/sa/win32/SA-1005.zip</u>, 并解压。

2. 网络连接

用网线将两台解调仪与路由器的网口1和网口2分别连接。

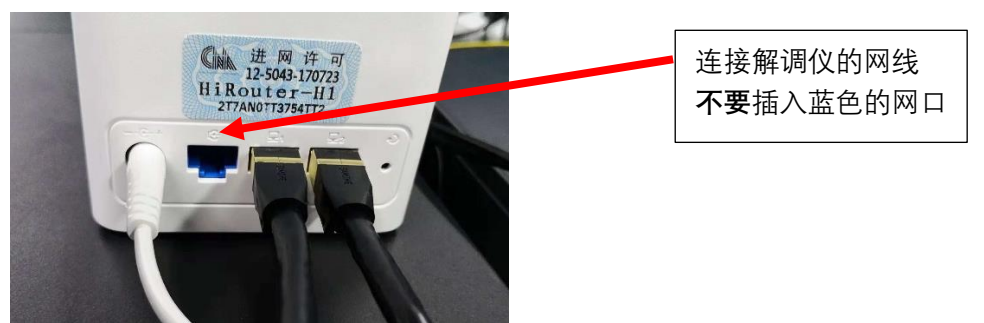

- 3. 路由器开机后设备再开机, 注意启动顺序。
- 4. 在 Windows 系统中查找路由器无线网络"HUAWEI-6CW5CV",并 免密码连接,如弹出路由器管理页面,关闭网页。
- 运行 SA-1005 解压目录下的"SA.exe"或"SA";如有路由防火墙提示,则选择允许运行;SA 程序将自动搜索出路由器所连接的所有解调仪,双击选择列表中的机器列表,右键弹出菜单,点击"Link"。

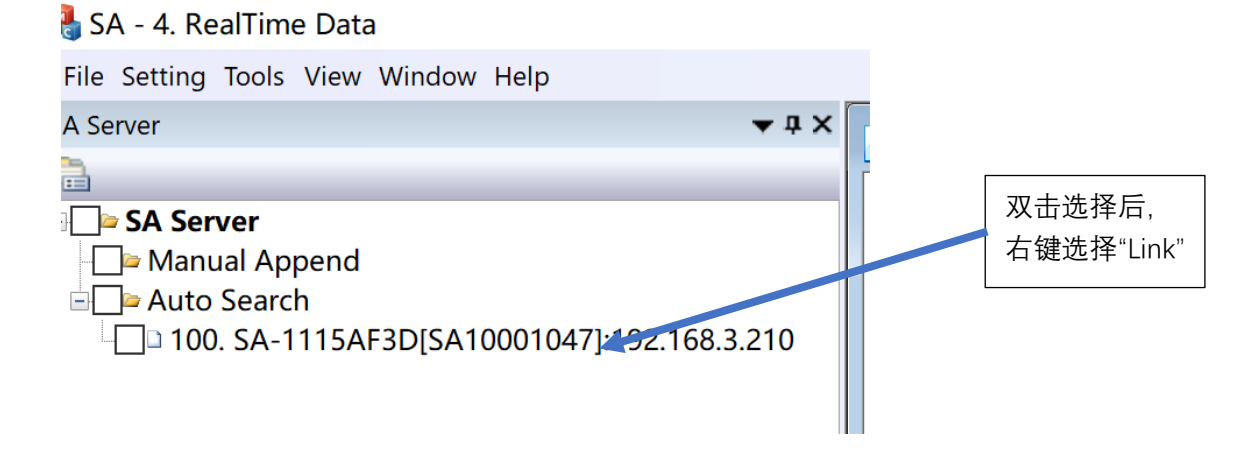

6. 其他的操作参考更详细的随机快速使用手册"QuickGuide"。